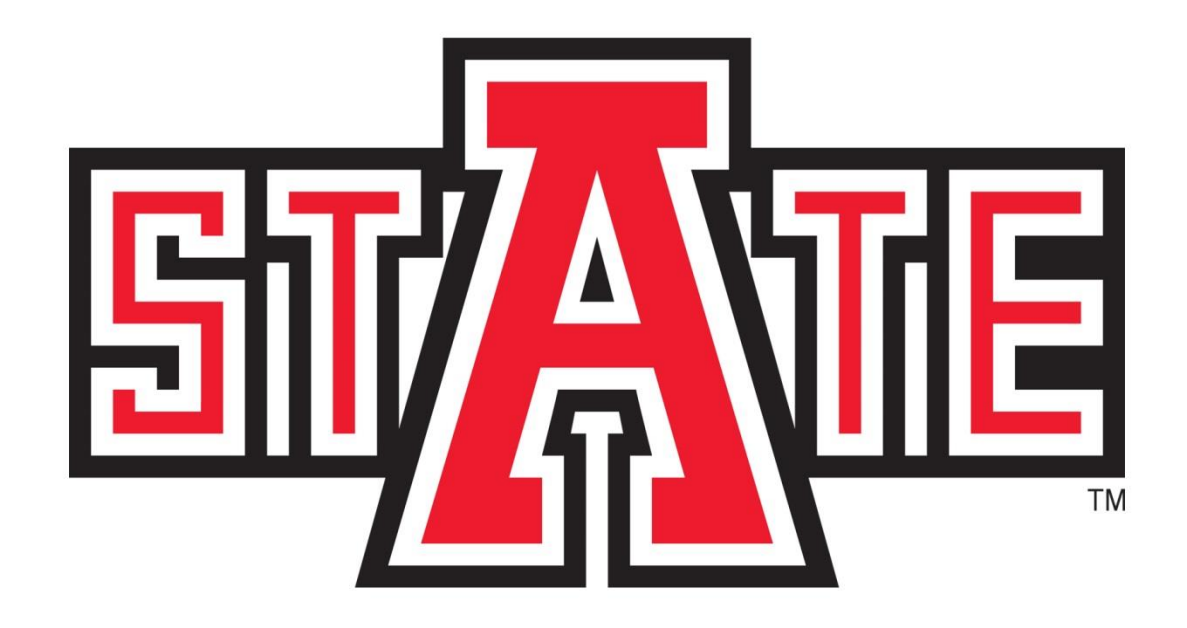

# A myCampus Registration Guide for Concurrent Students

# **TABLE OF CONTENTS**

| Accessing myCampus                   | 3 – 5  |
|--------------------------------------|--------|
| Navigating myCampus and Self Service | 6 – 8  |
| Adding and Dropping Classes          | 9 – 13 |
| Registration Status                  | 14     |
| Registration Errors                  | 15     |
| Holds                                | 16     |
| Week at a Glance                     | 17     |
| Student Detailed Schedule            | 18     |
| Course Catalog                       | 19     |
| Active Registration                  | 20     |
| Registration History                 | 21     |
| Locating Your Academic Advisor       | 22-23  |

# **ACCESSING MYCAMPUS**

- Students can access myCampus by going to the direct link in their web browser: <u>http://mycampus.astate.edu</u>
- Students can also access myCampus by going to the A-Z index on the ASU homepage (<u>http://www.astate.edu</u>) and clicking on the myCampus link located on that page.

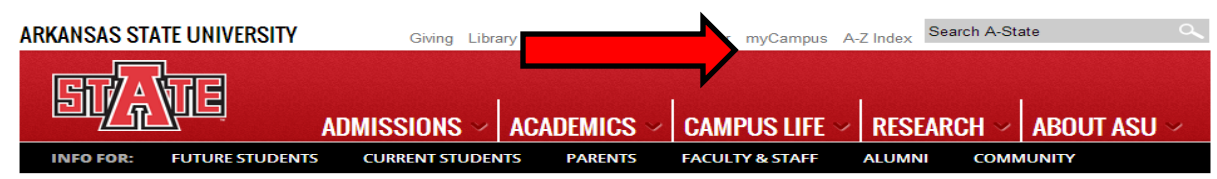

(Screenshot of ASU Homepage, arrow pointing to A-Z index link)

# A TO Z INDEX

#### A B C D E F G H I J K L M N O P Q R S T U V W X Y Z

(Screenshot of A-Z Index, click M and then myCampus to reach the myCampus login page)

• Once you have accessed the myCampus login page, enter the first part of your ASU email (usually a combination of your first and last names) and password. If you have forgotten your password, click the Forgot Password link underneath the login fields.

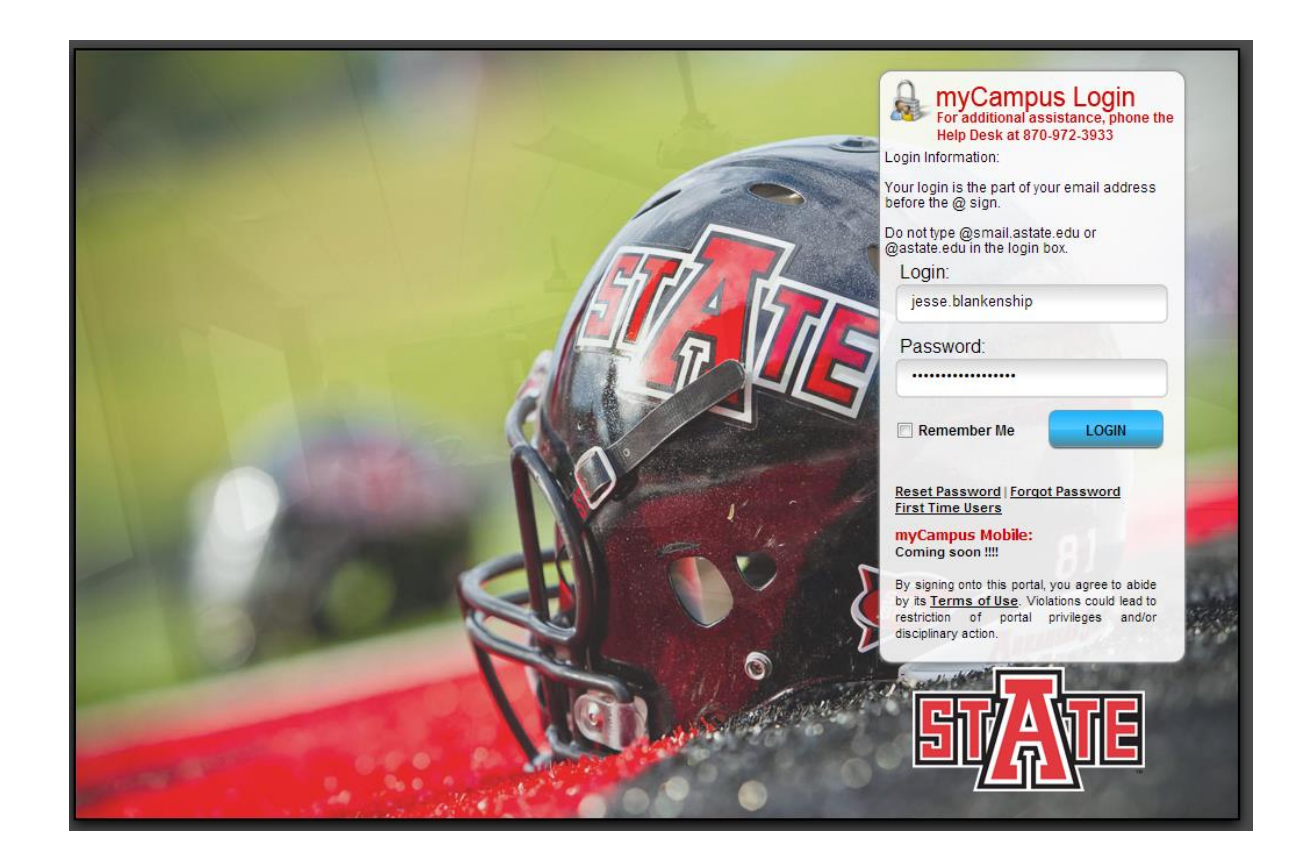

• IMPORTANT: In order to access the myCampus portal you must be admitted as a student. If you have been away from the university for more than 1 year you will need to readmit. You can start the readmission process here: <u>Apply</u> <u>for Readmission</u> If you have any questions regarding this process, please contact the Office of Admissions, Records & Registration at (870) 972-2031 or <u>admissions@astate.edu</u>

• If you are a First Time user of myCampus, you will need to activate your account. To do this, click on First Time Users on the myCampus screen.

| For additional ass<br>Help Desk at 870-4<br>ogin Information:                                      | istance, phone the<br>972-3933 |
|----------------------------------------------------------------------------------------------------|--------------------------------|
| our login is the part of you                                                                       | r email address                |
| efore the @ sign.                                                                                  |                                |
| o not type @smail.astate.                                                                          | edu or                         |
|                                                                                                    | JA.                            |
| l                                                                                                  |                                |
| 1                                                                                                  |                                |
| Password:                                                                                          |                                |
| Password:                                                                                          | LOGIN                          |
| Password:           Remember Me           Reset Password           First Time Users                | LOGIN                          |
| Password:  Remember Me  Reset Password   Forgot First Time Users myCampus Mobile: Coming soon !!!! | LOGIN<br>Password              |

- On the next page, the system will ask you to accept the ASU System Use policy. Once you accept the policy, you will ID number, PIN and the new password you will use to access myCampus. Once this is complete, the system will confirm that your user name and password are correctly setup.
- •

# **NAVIGATING MYCAMPUS AND SELF SERVICE**

• Once you are logged into the myCampus portal, you should notice a list of icons on the left-hand side of your screen. You will click the icon labeled SSB (Self Service) to access the registration pages (see screenshot below).

| ≥ Student                                                         |
|-------------------------------------------------------------------|
| SSB Bb 📷 🕅                                                        |
| Self Service BB Learn eAccounts Mail                              |
| 🏢 🚳 <del>豕</del> 😾                                                |
| Emergency Financial Graduation stAte<br>Alert Aid Tracker Housing |
| ммабіаб) 🖳                                                        |
| MyDocs MyMathLab Parking Student<br>eBiz Records                  |
| Angesteel C                                                       |
| Register Transcripts                                              |

• When you click the SSB icon, a new page should open (if it does not, please check your pop up blockers). This new page will be the main menu of Self Service.

• On the main menu of Self Service you will see several links and tabs (screenshot below). To begin registration, click the Student tab or link.

| Personal Information Stud                                                                                                 | ent Financial Aid Faculty Services Employee Finance                                                              |
|----------------------------------------------------------------------------------------------------|----------------------------------------------------------------------------------------------------|
| Search                                                                                                    | ACCESS                                                                                                    |
| alcome, Jackie L. Dots                                                                                                    | to Arkansas State University Self-Service! Last web access on Apr 04, 2013 a                                     |
| Personal Information<br>Update addresses, contact inform<br>Please keep your address and te<br>Student<br>Apply for Admis | nation; Change your PIN.<br>Jephone number current to help ensure that you receive important ASU communications. |

• The Student and Financial Aid menu will be shown next. Click on Registration to continue the registration process.

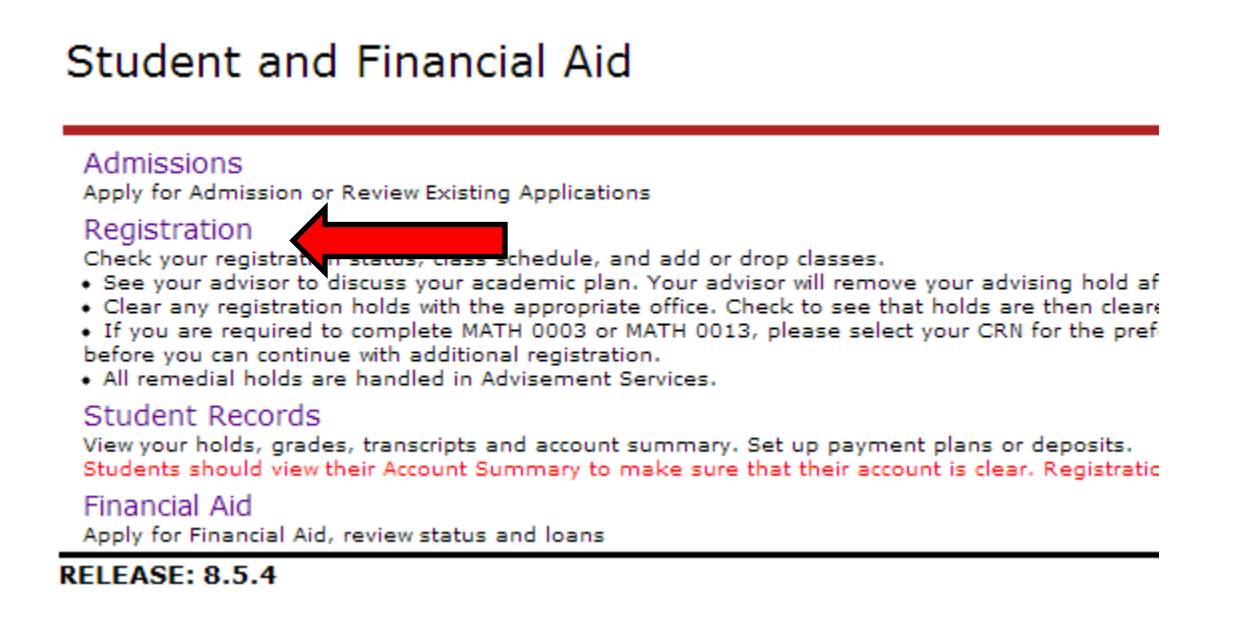

• The Registration menu will display several links that pertain to your registration (see screenshot below).

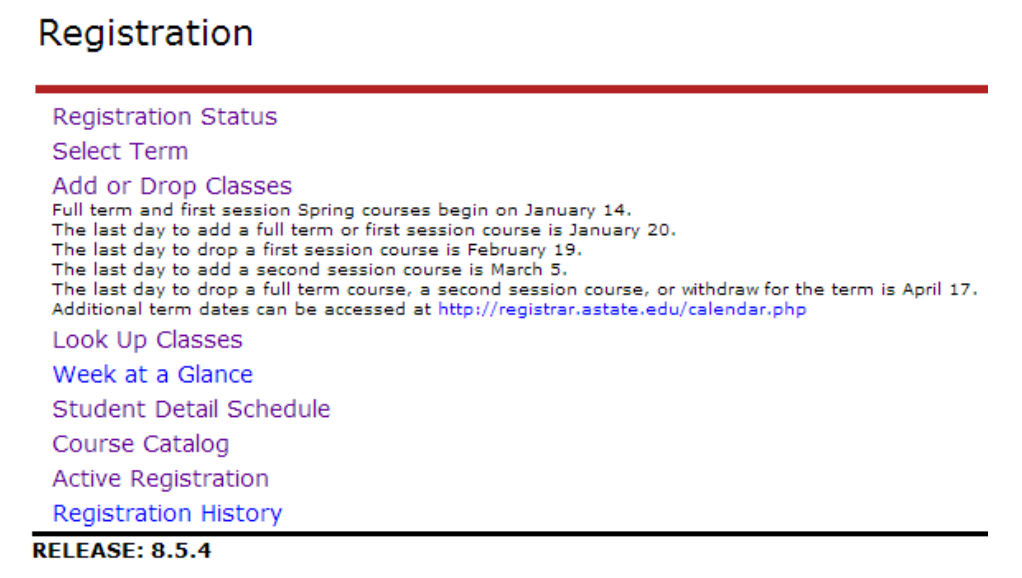

- You can select Add or Drop Classes if you know your CRNs (Course Reference Number) or you can select Look Up Classes if you'd like to search for class sections.
- When selecting either method, you first must select a term that you would like to perform registration tasks.
- Once you select a term, when you click links on the Registration page they will display information for that selected term.
- Once you have selected a term, Self Service will retain this term for all registration queries and searches. In order to select a different term, you will need to click the Select Term link to choose a new term.

• If you selected Add or Drop Classes you will be given a page where you can manually input the five-digit CRN in order to register for your chosen course. Once input, you will click Submit Changes to register.

| CRNs           |              |       |  |
|----------------|--------------|-------|--|
|                |              |       |  |
| Submit Changes | Class Search | Reset |  |

• The Look Up Classes option will allow you to search for course sections for a given term.

Add Classes Worksheet

• A list of subjects will be given and you can select for this list.

| To sele  | t all subjects, click in the subject bo                                                                                                    |
|----------|----------------------------------------------------------------------------------------------------|
| Subject: | Academic Success Institute<br>Accounting<br>Advertising<br>Agricultural Economics<br>Agriculture<br>Agriculture Education<br>Animal Science<br>Anthropology |
|          | Art Education                                                                                                    |

• Once you select a subject, you will be given a list of courses being taught in that subject. If you click on View Sections, this will list all sections for the term of the selected course. (Please refer to the How to Locate Concurrent Courses section below to locate those courses taught at high schools).

| 2013 Fall |                              |               |
|-----------|------------------------------|---------------|
| English   |                              |               |
| 1003      | COMPOSITION I                | View Sections |
| 1013      | COMPOSITION II               | View Sections |
| 1643      | IMPULSE TOWARD RELIGION      | View Sections |
| 2003      | INTRO TO WORLD LITERATURE I  | View Sections |
| 2013      | INTRO TO WORLD LITERATURE II | View Sections |

## Look Up Classes

# HOW TO LOCATE CONCURRENT (HIGH SCHOOL) COURSES

Once you see the list of sections after clicking on View Sections, you can identify high school courses by their
respective section number in the fifth column. Concurrent course section numbers are always 9XX, as seen in the
screenshot below. The campus codes, located in the sixth column can also be used to identify these courses. The
campus code definitions are given in the key below.

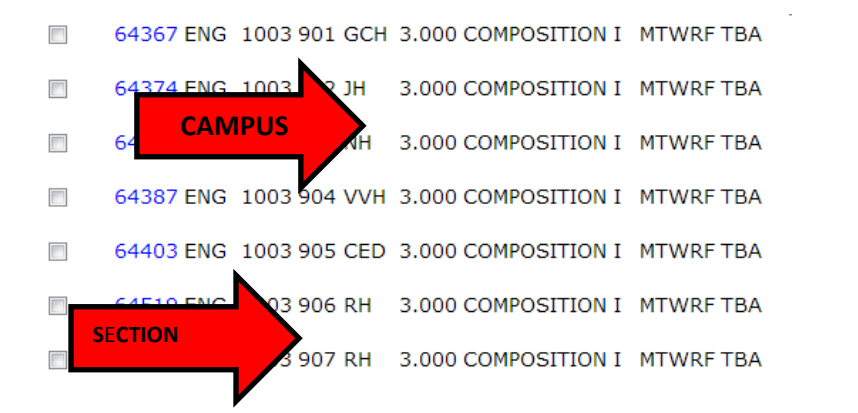

| 100 0 | 100 | Meredith Ashley Baine<br>(P)  | 08/19-<br>12/13 | ТВА | High School Concurrent Tuition |
|-------|-----|-------------------------------|-----------------|-----|--------------------------------|
| 100 0 | 100 | Jennifer Lynn Engelken<br>(P) | 08/19-<br>12/13 | ТВА | High School Concurrent Tuition |
| 100 0 | 100 | Rise Rothe (P)                | 08/19-<br>12/13 | ТВА | High School Concurrent Tuition |
| 100 0 | 100 | Jo Ann Steed (P)              | 08/19-<br>12/13 | ТВА | High School Concurrent Tuition |
| 100 0 | 100 | Cheryl Renee Toon (P)         | 08/19-<br>12/13 | ТВА | High School Concurrent Tuition |
| 100 0 | 100 | Donna Deanne Mann<br>(P)      | 08/19-<br>12/13 | ТВА | High School Concurrent Tuition |
| 100 0 | 100 | Donna Deanne Mann<br>(ס)      | 08/19-          | ТВА | High School Concurrent Tuition |

#### **High School Campus Codes**

- **CED: Cedar Ridge High School**
- GCH: Greene County Tech High School
  - JH: Jonesboro High School
- NH: Nettleton High School
- VVH: Valley View High School
- WRH: Walnut Ridge High School

- **CNH:** Corning High School
- HXH: Hoxie High School
- MDH: Marmaduke High School
  - RH: Rector High School
  - WH: Westside High School

• If you receive the message below when clicking on the Add or Drop classes link it means you have not been cleared by your academic advisor or your class (Sr., Jr., So., Fr.) is not scheduled to register at that time. Please remember to visit with your academic advisor to get registration clearance and check registration dates for your class.

#### Add or Drop Classes

- You may not have been cleared to register at this time. Please check registration dates by visiting the following link http://www2.astate.edu/registrar/.
   If it is time for your classification to register, please contact your Academic Advisor.
   If you are unsure about who your academic advisor is, please contact the department that your major is within.
   Undecided students should contact Wilson Advising Center at (870)972-3001 in order to get their advising hold cleared.
- If there were any issues registering for a course, you will get a message similar to the one in the screenshot below. This means you did not register for the class. If you receive an error like the one below, please ensure you are registering for the correct section. If you received the error and believe you should be able to register for the section, please contact the department of the course so that they can instruct you on what you need to do in order to register for the course.

# Registration Add Errors Status CRN Subj Crse Sec Level Cred Grade Mode Title Level Restriction 60007 ACCT 6003 001 Graduate 3.000 Standard Letter ACCOUNTING FOR PLANNING AND CONTROL

• If your registration was successful, you'll see a message similar to the one in the screenshot below.

#### Current Schedule

| Status                             | Action | CRN   | Subj Crse | Sec Level         | Cred  | Grade Mode      | Title                     |
|------------------------------------|--------|-------|-----------|-------------------|-------|-----------------|---------------------------|
| **Web Registered** on Apr 04, 2013 | None 💌 | 61493 | ACCT 3003 | 001 Undergraduate | 3.000 | Standard Letter | INTERMEDIATE ACCOUNTING I |

# **DROPPING COURSES**

- In order to drop classes from your schedule, you can use the Add or Drop Classes menu described in the registration section above. Students can drop using the drop-down menu that is listed next to their courses or they can enter specific CRNs of courses that they are listed in to drop them from their schedule
- Students need to be aware of all drop deadlines as after these dates students will no longer be allowed to drop courses. Once fee assessment begins (2<sup>nd</sup> week of class in Spring and Fall terms, 3<sup>rd</sup> day of class for Summer terms) in order to withdraw from the university (drop all classes) you must visit with the Wilson Advising Center.

### Current Schedule

| Status              |                    | Action              | CRN   | Subj | Crse |
|---------------------|--------------------|---------------------|-------|------|------|
| **Web Registered*   | ** on Apr 04, 2013 | **Drop Web** (DD) 🔽 | 61493 | ACCT | 3003 |
|                     |                    | None                |       |      |      |
| Total Credit Hours  | 3 000              | **Drop Web** (DD)   |       |      |      |
| Total Credit Hours. | 3.000              |                     |       |      |      |
| Billing Hours:      | 3.000              |                     |       |      |      |
| Minimum Hours:      | 0.000              |                     |       |      |      |
| Maximum Hours:      | 18.000             |                     |       |      |      |
| Date:               | Apr 19, 2013 01:3  | 3 pm                |       |      |      |

### Add Classes Worksheet

| CRNs           |              |       |  |
|----------------|--------------|-------|--|
|                |              |       |  |
| Submit Changes | Class Search | Reset |  |

• The Registration Status link will show you basic information about the term selected. It will identify any problems you may have during registration including holds, academic standing and status. It will also identify any permits you have been granted, your earned hours and curriculum information. It is a good idea to check this link before registration each term.

#### **Registration Status**

Remember: You must be cleared every semester by your advisor to register.

✓ You have no Holds which prevent registration.

☑ Your Academic Standing is Good Standing which permits registration.

✓ Your Student Status permits registration.

Your Class for registration purposes is Post Degree.

#### Earned Credit

| Level         | Туре          | Hours   |
|---------------|---------------|---------|
| Undergraduate | Transfer      | 0.000   |
| Undergraduate | Institutional | 175.000 |

#### **Curriculum Information**

| Current Program                |                                     |
|--------------------------------|-------------------------------------|
| Bachelor of Science            |                                     |
| Level:                         | Undergraduate                       |
| Program:                       | Bachelor of Science                 |
| Admit Term:                    | 2006 Spring                         |
| Admit Type:                    | Major Changed                       |
| Catalog Term:                  | 2005 Fall                           |
| College:                       | Business                            |
| and a second procession of the | Manager Manager Manager and Manales |

Major and Department: Management, Management and Marketing

# **REGISTRATION ERRORS**

• If you receive a message that says 'Registration Add Errors', you can find out what the error is under the Status section of the course you attempted to register for.

| Registration Add Errors           |       |  |  |
|-----------------------------------|-------|--|--|
| Status                            | CRN   |  |  |
| Prerequisite and Test Score error | 60200 |  |  |

The following are a few different types of errors that can occur along with who to contact when you receive the error:

- Pre-Req and Test Score Error Contact the department where the course is housed
- Instructor Signature Error Contact the instructor of the course for an override
- Major Restriction Error Contact the department where the course is housed
- Campus Restriction Error Contact the department where the course is housed
- Department Error Contact the department where the course is housed
- Level Restriction This is used to limit Undergraduate students to Undergraduate courses and Graduate students to Graduate courses. Check the level of the course you are trying to register for.

## **HOLDS**

• If you encounter an error message which states "You may not add or drop classes due to holds on your record" it indicates that a department has placed on a hold on your account. You can view what type of hold as well as the department and number to contact to find out more information about the hold by clicking the View Holds link.

## Add or Drop Classes

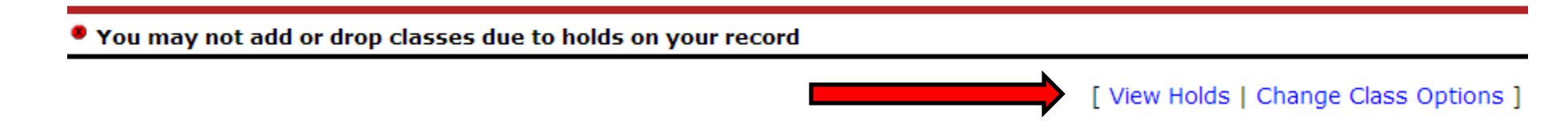

• Once you click the view holds link, more detailed information will be displayed regarding the hold including the hold type, department who placed the hold (Originator) and the numbers where these departments can be contacted. You must contact the originating department to have the hold modified or removed from your account.

| Administrative Holds      |              |              |               |                              |                          |  |
|---------------------------|--------------|--------------|---------------|------------------------------|--------------------------|--|
| Hold Type                 | From Date    | To Date      | Amount Reason | Originator                   | Processes Affected       |  |
| Graduation fee to be paid | Apr 19, 2013 | Dec 31, 2099 |               | Admissions-3024 Records-2031 | Registration Transcripts |  |
|                           |              |              |               |                              |                          |  |

RELEASE: 8.5

## WEEK AT A GLANCE

- The Week at a Glance feature allows you to view your schedule one week at a time. You enter a date in a MM/DD/YYYY format and the system will display your schedule for that week.
- The schedule will be displayed Monday Sunday and show the courses you are currently registered in for the selected term. It will display the course information, meeting times, building and room of the courses on your schedule.

| Go to (MM/DD/YYYY): Submit You can enter dates in the corresponding format to view any week with registration. |        |                                                          |                            |          |        |          |           |
|----------------------------------------------------------------------------------------------------|--------|----------------------------------------------------------|----------------------------|----------|--------|----------|-----------|
| Previous                                                                                                    | Week   | Week of Aug 26                                           | <b>, 2013</b> (367 of 382) |          |        |          | Next Week |
|                                                                                                    | Monday | Tuesday                                                  | Wednesday                  | Thursday | Friday | Saturday | Sunday    |
| 3pm                                                                                                    |        |                                                          |                            |          |        |          |           |
| 4pm                                                                                                    |        | CIT 4503-001<br>64180 Class<br>3:30 pm-4:45 pm<br>BU 221 |                            |          |        |          |           |

# **STUDENT DETAILED SCHEDULE**

- The student detail schedule link displays all of the student's courses but in a much more detailed format. Using this display you can view detailed course information including all information that was displayed on the Week at a Glance menu as well as the instructor, dates, credits, level and campus of the course.
- The instructor will also have email icons (as pointed out by the red arrows). Clicking these icons will allow you to email the instructor of the course.

| BUSINESS TECHNOLOGY METHODS - CIT 4503 - 001 |                   |              |           |          |              |               |                  |
|----------------------------------------------|-------------------|--------------|-----------|----------|--------------|---------------|------------------|
| Associated Term:                             | 2013 Fa           | 2013 Fall    |           |          |              |               |                  |
| CRN:                                         | 64180             |              |           |          |              |               |                  |
| Status:                                      | **Web             | Registered** | on Apr 1  | 9, 2013  |              |               |                  |
| Assigned Instructor:                         | Ralph R           | uby 🞯        |           |          |              |               |                  |
| Grade Mode:                                  | Standar           | d Letter     |           |          |              |               |                  |
| Credits:                                     | 3.000             |              |           |          |              |               |                  |
| Level:                                       | Undergraduate     |              |           |          |              |               |                  |
| Campus:                                      | Campus: Jonesboro |              |           |          |              |               |                  |
| Scheduled Meeting Times                      |                   |              |           |          |              |               |                  |
| Type Time                                    | Days              | Where        | Date Ra   | ange     |              | Schedule Type | Instructors      |
| Class 3:30 pm - 4:45 p                       | om T              | Business 22  | L Aug 19, | 2013 - [ | Dec 10, 2013 | Lecture       | Ralph Ruby (P) 阙 |

## **COURSE CATALOG**

• The course catalog link allows students to look up course information which includes a description, credits and level of the course

#### ACCT 3013 - INTERMEDIATE ACCOUNTING II

A detailed study of operational assets, investments, liabilities, and an introduction to the corporate form of organization. Prerequisite, ACCT 3003 with a grade of C or better. Spring, Summer. 3.000 Credit hours 3.000 Lecture hours

Levels: Undergraduate Schedule Types: Lecture

Accounting Department

• The course is hyperlinked and clinking on this link will display more detailed information regarding the course

#### ACCT 3013 - INTERMEDIATE ACCOUNTING II

A detailed study of operational assets, investments, 3.000 Credit hours 3.000 Lecture hours

Levels: Undergraduate Schedule Types: Lecture

Accounting Department

#### **Restrictions:**

Must be enrolled in one of the following Levels: Undergraduate Graduate

Prerequisites: Prereq for ACCT 3013

#### General Requirements:

Course or Test: ACCT 3003 Minimum Grade of C May not be taken concurrently.

## **ACTIVE REGISTRATION**

• This link will display ALL currently registered courses, including upcoming terms. Mid-Term grading can also be viewed here, provided your instructor issues one (mid-term grades are not required on Junior and Senior level students)

| Active Registrations                  |                                                                                      |                                       | Ap              |
|---------------------------------------|--------------------------------------------------------------------------------------|---------------------------------------|-----------------|
| The following classes are not officia | Ily considered complete for transcript purposes. Additional information is available | ilable by selecting hyperlinked data. |                 |
| BUSINESS TECHNOLOGY METHO             | DS - CIT 4503 - 001                                                                  |                                       |                 |
| Associated Term                       | 2013 Fall                                                                            | Credits                               | 3.000           |
| CRN                                   | 64180                                                                                | Grade Mode                            | Standard Letter |
| Status                                | **Web Registered** Apr 19, 2013                                                      | Course Level                          | Undergraduate   |
| Schedule Type                         | Lecture                                                                              | Midterm Grade                         | _               |
| Instructional Method                  | Web Assisted                                                                         | Grade Detail                          |                 |
| Campus                                | Jonesboro                                                                            | Associated Instructor                 | Ralph Ruby 🞯    |
|                                       |                                                                                      | Course URL                            | -               |

• The course is hyperlinked on this page and clicking it will allow you to view the syllabus, required textbooks and materials and registration information regarding the course.

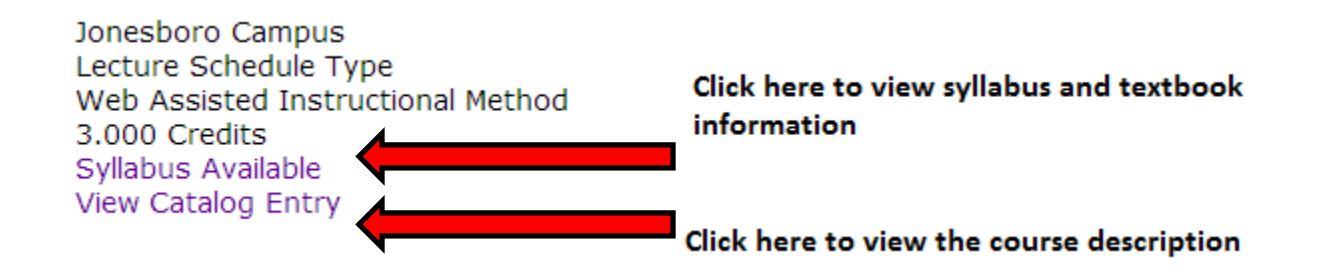

## **REGISTRATION HISTORY**

• A complete listing of all registration since the Fall 2006 term is viewable on this screen along with grading for each course

#### Registration History

The following represents active as well as completed registrations. Withdrawn, dropped, and/or cancelled classes are also displayed. An asterisk preceding the final transcript.

#### 2013 Fall

| CRN    | Course    | Course Title                   | Credits | Level         | Status                             | Midterm Grade        | Final Grade |
|--------|-----------|--------------------------------|---------|---------------|------------------------------------|----------------------|-------------|
| 64180  | CIT 4503  | BUSINESS TECHNOLOGY METHODS    | 3.000   | Undergraduate | **Web Registered** Apr 19, 2013    |                      |             |
| 2012 5 | pring     |                                |         |               |                                    |                      |             |
| CRN    | Course    | Course Title                   | Credits | Level         | Status                             | <b>Midterm Grade</b> | Final Grade |
| 11046  | MGMT 3193 | SOCIAL IMPACT MANAGEMENT       | 3.000   | Undergraduate | Drop Course (W) Apr 17, 2012       |                      | W           |
| 12131  | MGMT 3613 | LEADERSHIP                     | 3.000   | Undergraduate | Drop Course (W) Apr 17, 2012       |                      | W           |
| 2011 F | all       |                                |         |               |                                    |                      |             |
| CRN    | Course    | Course Title                   | Credits | Level         | Status                             | <b>Midterm Grade</b> | Final Grade |
| 62401  | ACCT 3053 | COST ACCOUNTING MANAGERIAL EMP | 3.000   | Undergraduate | **Drop Web (W)** (DC) Nov 16, 2011 |                      | W           |
| 60204  | BCOM 3573 | MANAGERIAL COMMUNICATION       | 3.000   | Undergraduate | **Registered** Aug 26, 2011        | Α                    | Α           |
| 2011 5 | ummer     |                                |         |               |                                    |                      |             |

## LOCATING YOUR ACADEMIC ADVISOR

• In order for you to view your academic advisor, you will need to access the Student Records menu. On the Student Menu, click the Student Records link.

#### Student and Financial Aid

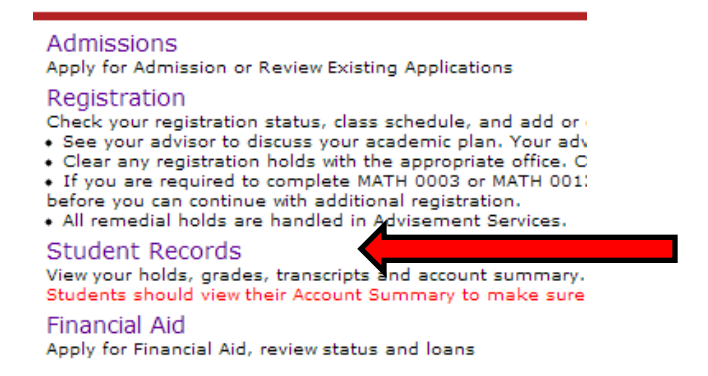

• On the Student Records page, click the link that says View Student Information

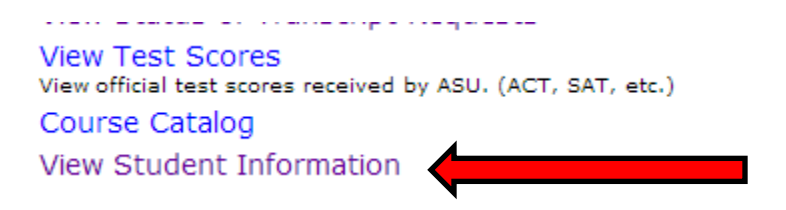

- Your academic advisor will be listed next to the Primary Advisor field on the Student Information page
- You can also view other information on this page as noted by the screenshot below

### General Student Record

| Student Information effect             | tive from 2012      |  |  |  |  |  |
|----------------------------------------|---------------------|--|--|--|--|--|
| Summer to The End of Time              |                     |  |  |  |  |  |
| Registered for Term:                   | Yes                 |  |  |  |  |  |
| First Term Attended:                   | 1998 Fall           |  |  |  |  |  |
| Last Term Attended:                    | 2012 Spring         |  |  |  |  |  |
| Status:                                | Active              |  |  |  |  |  |
| Matric Term:                           | 2006 Spring         |  |  |  |  |  |
| Residence:                             | Resident            |  |  |  |  |  |
| Citizenship:                           | US Citizen          |  |  |  |  |  |
| Student Type:                          | Continuing          |  |  |  |  |  |
| Class:                                 | Post Degree         |  |  |  |  |  |
| Primary Advisor:                       | Jackie L. Dotson    |  |  |  |  |  |
| Primary Advisor Type:                  | Major               |  |  |  |  |  |
| Expected Graduation Date: May 10, 2013 |                     |  |  |  |  |  |
| Expected Graduation Term: 2013 Spring  |                     |  |  |  |  |  |
| Expected Graduation Year: 2012-2013    |                     |  |  |  |  |  |
|                                        |                     |  |  |  |  |  |
|                                        |                     |  |  |  |  |  |
| Curriculum Information                 |                     |  |  |  |  |  |
| Current Program                        |                     |  |  |  |  |  |
| Bachelor of Science                    |                     |  |  |  |  |  |
| Level: Un                              | Undergraduate       |  |  |  |  |  |
| Program: Ba                            | Bachelor of Science |  |  |  |  |  |
| Admit Term: 20                         | 2006 Spring         |  |  |  |  |  |
| Admit Type: Ma                         | Major Changed       |  |  |  |  |  |
| Catalog Term: 20                       | 2005 Fall           |  |  |  |  |  |
| College: Bu                            | Business            |  |  |  |  |  |

Major and Department: Management, Management and Marketing